## (m) S5500V2/S55X0/S58X0V2系列交换机通过云简平台远程登录配置方法

**绿洲平台 闫宁** 2021-01-04 发表

### 组网及说明

### 1 环境搭建及连接方式

## 1.1 适用产品系列

本案例适用于如S5500V2-34S-EI、S5500V2-28F-SI、S5530F-EI-D、S5560-54C-EI、S5560X-54C -PWR-EI、S5820V2-52Q、S5820V2-52QF-H3等S5500V2、S55X0、S58X0V2系列的交换机。 设备是否支持上云简平台可通过微信公众号"新华三云简网络"-服务-版本说明-云简网络版本说明.pdf中

### 查看。 1.2 **配置需求**

S5024PV3-EI-HPWR在安装在内网,管理员外网出差需要远程登录设备命令行调试,将设备注册到云 简网络平台,通过云简网络平台远程调试设备。

通过云简平台登录设备命令行管理的前提设备telnet功能已经开启,开启telnet步骤请查看"2.2.1 V7交换机Telnet登录设备方法"

### 2 组网

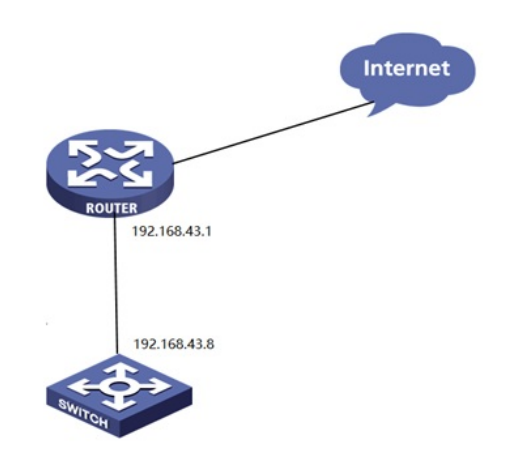

# 配置步骤

| 3.1 交换机配置                                                                        |
|----------------------------------------------------------------------------------|
| # 进入系统视图                                                                         |
| <h3c>system</h3c>                                                                |
| #配置管理地址                                                                          |
| [H3C]interface vlan 1                                                            |
| [H3C-Vlan-interface1]ip add 192.168.43.8 255.255.255.0                           |
| #配置去往外网的静态路由,下一跳指向路由器                                                            |
| [H3C]ip route-static 0.0.0.0 0 192.168.43.1<br>#配置dns,由于云简平台地址为域名需要配置dns进行解析域名解析 |
| [H3C]dns server 114.114.114.114                                                  |
| #开启云管理功能服务器地址为oasis.h3c.com                                                      |
| [нзс]cloud-management server domain oasis.h3c.com                                |
| #保存配置                                                                            |
| IH3C]save force                                                                  |
|                                                                                  |

# 3.2 云简平台配置

设备注册到云简平台(https://oasis.h3c.com),在云简平台上需要添加手动设备,具体操作步骤请查 看官网"文档支持与软件"-"文档中心"-"云简网络"-"指导手册,点击H3C云简网络部署手册-6W104 http://www.h3c.com/cn/d\_202009/1324994\_30005\_0.htm

| 放李化解决方案领导者                                                                                                    | 快捷导航 ■      | 产品技术                                                          | 释决方案 :                      | 技术咨询与服务                               | 产品支持与 |
|----------------------------------------------------------------------------------------------------|-------------|---------------------------------------------------------------|-----------------------------|---------------------------------------|-------|
| 首页,产品支持与服务,文档与软件                                                                                                    | 件、文档中心、云简网: | 络、云简网络                                                        | ∮→ H3C云简                    | 前网络                                   |       |
| H3C云简网络                                                                                                    |             |                                                               |                             |                                       |       |
| 指导手册 へ 安装                                                                                                    | ~ 视频专区 丶    | ✓ 工具                                                          | ~                           |                                       |       |
| <ul> <li>云简网络使用指导</li> <li>◆ H3C 云简网络部署手册-6W104</li> <li>◆ H3C 云简网络业务组件指导手册-</li> <li>◆ H3C 云简网络认证指导手册-6W1</li> </ul> | 6W101<br>05 | <ul> <li>→ H3C 5</li> <li>→ H3C 1</li> <li>→ H3C 5</li> </ul> | 云简网络功能<br>WSS云工勘指<br>云简网络智能 | 详解指导手册-6W1<br>导手册-5W101<br>运维指导手册-6W1 | 01    |
| <b>4 配置验证</b><br>通过dis cloud-management state                                                                         | 宣看设备连接状态,状  | 态为Establis                                                    | shed则表示                     | 示连接云简网络,                              | 成功    |

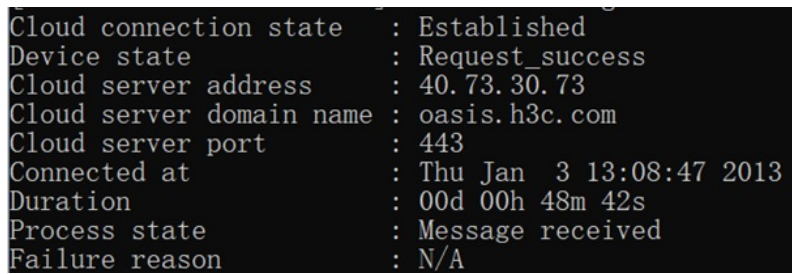

设备注册到云简平台后点击维护-命令注册,打开telnet模式即可管理

| - COMPRE-                       |            |            |               | 日初网络  | 业务组件 |
|---------------------------------|------------|------------|---------------|-------|------|
| <sup>分支</sup><br>配蓋关 <b>鍵</b> 黨 | : 杭州 场所: o | eshi 🗸 设备切 | 换:S5024PV3-EI | PWR ∨ |      |
| 命 维护                            | 令助手        |            |               |       |      |